## Procédure de liaison de 2 compte Ecole Directe

Vous avez vos enfants dans 2 établissements différents, vous pouvez ne créer qu'un seul espace, ce qui vous évite de vous déconnecter et de saisir les mots de passe à chaque connexion.

Depuis un PC, connectez-vous à l'un des comptes et cliquez sur votre nom en haut à droite.

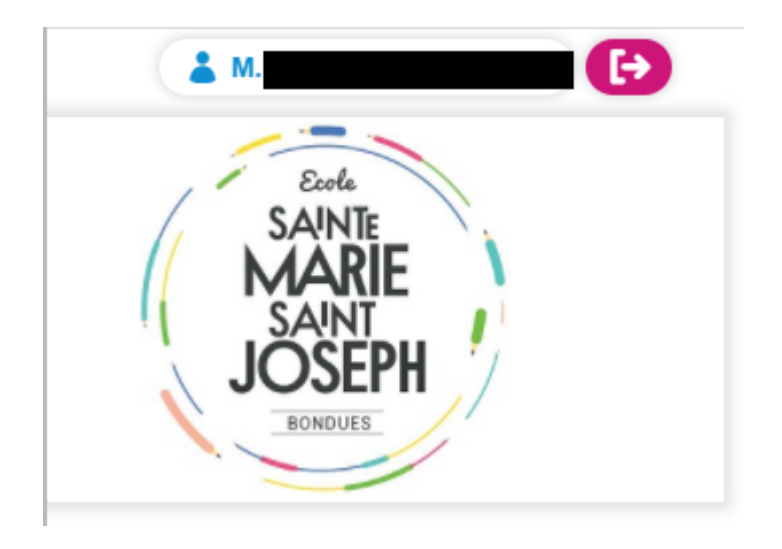

### Allez dans l'onglet "comptes associés"

| Mot de passe                                                                                                    | Comptes associés         | Paramètres      |  |  |  |  |  |  |  |
|----------------------------------------------------------------------------------------------------|--------------------------|-----------------|--|--|--|--|--|--|--|
| LISTE DE VOS COMPTES UTILISATEURS                                                                                                    |                          |                 |  |  |  |  |  |  |  |
| si vous avez plusieurs comptes EcoleDirecte (par exemple si vos enfants sont dans des établissements différents utilisant EcoleDirecte), cette page vous permet de réunir vos différents comptes |                          |                 |  |  |  |  |  |  |  |
| Associer u                                                                                                    | n autre compte utilisate | ur EcoleDirecte |  |  |  |  |  |  |  |

### Renseignez les ID et mot de passe du compte à associer

### ASSOCIER UN COMPTE UTILISATEUR ECOLEDIRECTE

### Identifiant du nouveau compte

Il s'agit de l'identifiant du compte que vous souhaitez associer

### Mot de passe du nouveau compte

Il s'agit du mot de passe du compte que vous souhaitez associer

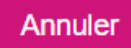

×

Les 2 comptes sont alors liés et vous basculez entre les établissements par l'onglet "changer de compte", apparu en haut à droite de votre écran.

| Ecole Sainte Marie                                                                                                    | e Saint Joseph            |                 | ( å                                                                                             | Changer de compte | Ð |  |  |  |
|----------------------------------------------------------------------------------------------------|---------------------------|-----------------|-------------------------------------------------------------------------------------------------|-------------------|---|--|--|--|
| Votre com                                                                                                    | pte                       |                 |                                                                                                 |                   |   |  |  |  |
| Mot de passe                                                                                                    | Comptes associés          | Paramètres      |                                                                                                 |                   |   |  |  |  |
| LISTE DE VOS COMPTES UTILISATEURS<br>si vous avez plusieurs comptes EcoleDirecte (par exemple si vos enfants sont dans des établissements différents utilisant EcoleDirecte), cette page vous permet de réunir vos différents comptes |                           |                 |                                                                                                 |                   |   |  |  |  |
| Associer                                                                                                    | in autre compte utilisate | ur EcoleDirecte |                                                                                                 |                   |   |  |  |  |
|                                                                                                    |                           |                 | Pour passer d'un compte à l'autre, cliquez sur l'icone 🗣 située en haut à droite de votre écran |                   |   |  |  |  |

# CHOISISSEZ LE COMPTE

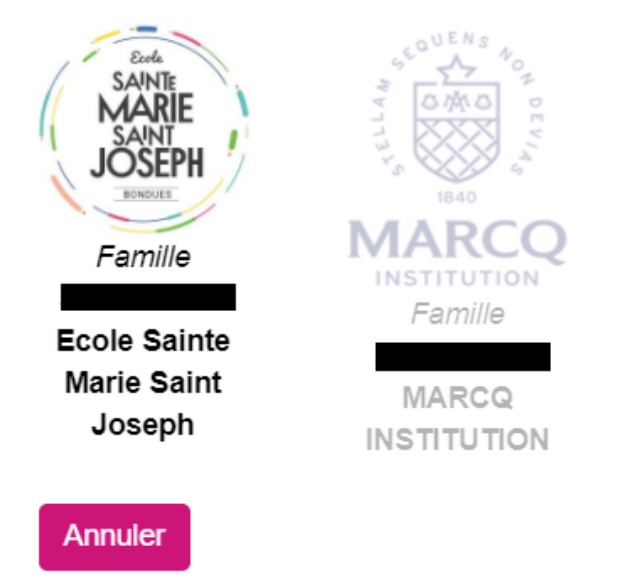

La fonction est également activée dans votre application téléphone.

×

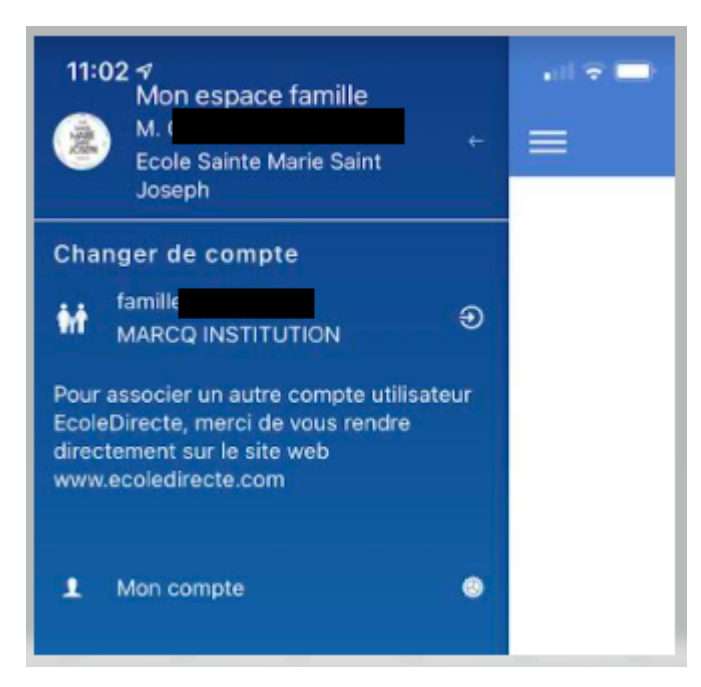